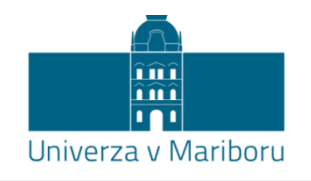

Fakulteta za kemijo in kemijsko tehnologijo

# Navodila za vaje pri predmetu Varnost kemijskih procesov

2. letnik programa Kemijska tehnologija (VS)

Zorka Novak Pintarič

Maribor, 2013

## KAZALO

- 1. vaja Priprava varnostnega lista
- 2. vaja Modeliranje scenarijev nesreč s programom ALOHA
- 3. vaja Določanje temperature plamenišča
- 4. vaja Sežigni test
- 5. vaja Termični razpad snovi

## 1. vaja - Priprava varnostnega lista

#### Namen vaje:

Namen vaje je pripraviti varnostni list za določeno substanco v skladu z zakonodajnimi zahtevami. Varnostni list pripravimo po priloženem vzorcu in mora vsebovati vse točke, ki so navedene.

## **VARNOSTNI LIST**

#### 1. Identifikacija snovi/pripravka in podatki o dobavitelju

1.1. Identifikacija snovi ali pripravka Ime snovi, sinonimi: Trgovsko ime:

1.2. Podatki o dobavitelju

#### 2. Sestava s podatki o nevarnih sestavinah

Nevarne komponente zmesi: Formula: Vsebnost: Indeks število: EC število: CAS število: Oznaka nevarnosti: Glavni R-stavki: Glavni S-stavki:

#### 3. Ugotovitve o nevarnih lastnostih

Oznaka nevarnosti Posebna nevarnost za človeka in okolje

#### 4. Ukrepi za prvo pomoč

Pri vdihavanju Pri stiku s kožo Pri stiku z očmi Pri zaužitju

#### 5. Ukrepi ob požaru

Primerna gasilna sredstva Neprimerna gasilna sredstva Posebne nevarnosti pri gorenju Druga navodila v primeru požara

#### 6. Ukrepi ob nezgodnih izpustih

Osebni varnostni ukrepi Okoljevarstveni ukrepi Postopek čiščenja razlite snovi

#### 7. Ravnanje z nevarno snovjo in skladiščenje

Ravnanje Skladiščenje

#### 8. Nadzor nad izpostavljenostjo ter varnost in zdravje pri delu

Splošni varnostni in higienski ukrepi Maksimalno dovoljena koncentracija (v ml/m<sup>3</sup> in v mg/m<sup>3</sup>) Osebna varnostna oprema Zaščita dihal Zaščita oči Zaščita rok Zaščita kože

#### 9. Fizikalne in kemijske lastnosti

Izgled (agregatno stanje in barva): Vonj: pH: Vrelišče (°C): Tališče (°C): Parni tlak pri temperaturi °C (mbar): Relativna gostota hlapov glede na zrak (zrak = 1): Relativna gostota glede na vodo (voda = 1): Topnost v vodi: Plamenišče (°C): Vnetišče (°C): Spodnja eksplozijska meja (vol %): Zgornja eksplozijska meja (vol %):

#### 10. Obstojnost in reaktivnost

Stabilnost Pogoji, ki se jim je treba izogniti Nezdružljive snovi Nevarnost polimerizacije (da ali ne) Nevarni produkti razkroja

#### 11. Toksikološki podatki

Akutna toksičnost (opis, LD50) Kronična toksičnost

#### 12. Ekotoksikološki podatki

#### 13. Odstranjevanje

(Uradni list RS, št. 84/98 in 45/00)

#### 14. Transportni podatki

Cestni in železniški promet (ADR/RID) Pomorski promet (IMDG) Letalski promet (ICAO/IATA)

(UN številka, razred, podrazred, naziv za transport...)

#### 15. Zakonsko predpisani podatki/podatki o predpisih

88/379/EEC in Uradni list RS, št. 73/99

Vsebuje: Simboli za nevarnost: R-stavki (z besedilom): S-stavki (z besedilom):

#### 16. Druge informacije

Viri:

- <u>http://www.ilo.org/dyn/icsc/showcard.home</u>
- <u>http://www.hazchem.freeuk.com/unsin.htm</u>
- Kühn, Birett, Merkblätter Gefährliche Arbeitsstoffe (5)
- Sax N.I., Dangerous Properties of Industrial Materials, Reinhold Publishing Corporation, New York, 1957.
- R.P. Pohanish, Sittig's Handbook of Toxic and Hazardous Chemicals and Carcinogens, William Andrew Publishing, New York, 2002.
- Uradni list Republike Slovenije, št. 73, 1999.

## 2. vaja - Modeliranje scenarijev nesreč s programom ALOHA

## 1. Primer – iztekanje benzena

V industrijskem obratu v okolici Lendave se nahaja vertikalni rezervoar s tekočim benzenom prostornine 2 m<sup>3</sup> in premera 1,2 m. Dne 26. avgusta 2013 ob 22.30 so odkrili, da rezervoar pušča skozi okroglo luknjo premera 15 cm, ki je nastala 25 cm nad dnom rezervoarja. Tehnologi predvidevajo, da je rezervoar do vrha poln. Tekočina izteka na asfaltirano površino, lovilnega bazena ni. Temperatura je 21 °C, veter piha iz jugozahodne smeri s hitrostjo 11 km/h (merjeno na višini 10 m). Nebo je pretežno oblačno, vlažnost 75 %, inverzije ni. Obrat je lociran na travnatem terenu, v okolici je le malo zgradb. Odgovorni želijo vedeti, do kod bi segalo območje vpliva za koncentracije ERPG, če se benzen ne bi vžgal in območje nevarnosti toplotnega sevanja, če bi se benzen vžgal ob nevihti. Določite:

- nevarnost zaradi povišanih koncentracij benzena, če benzen hlapi iz luže in tvori strupen oblak
- območje vnetljivost/eksplozivnosti
- nevarnost zaradi nadtlaka, če bi prišlo do eksplozije hlapov
- nevarnost toplotnega sevanja, če strela povzroči požar in nastane goreča luža.

## 1.1. Modeliranje strupenega oblaka hlapov

#### Definiranje lokacije, časa in kemikalije

- Zaženite program
- Definirajte lokacijo v Lendavi (Site Data, Location)

| Location Information                            |   |        |
|-------------------------------------------------|---|--------|
| LAS VEGAS, NEVADA<br>Latrobe, pennsylania       | * | Select |
| LAWRENCEVILLE, NEW JERSEY<br>LENDAVA, SLOVENIJA |   | Cancel |

• Definirajte čas izpusta (Site Data, Date & Time)

| Date and Time Options                                                                                               |          |        |          |          |
|----------------------------------------------------------------------------------------------------|----------|--------|----------|----------|
| You can either use the computer's internal clock for the model's date<br>and time, or set a constant date and time. |          |        |          |          |
| ○ Use internal clock                                                                                                |          |        |          |          |
| Input a constant date and time :                                                                                    |          |        |          |          |
| Month                                                                                                    | Day      | Year   | Hour     | Minute   |
| 8                                                                                                    | 26       | 2013   | 22       | 30       |
| (1 - 12)                                                                                                    | (1 - 31) | (1900) | (0 - 23) | (0 - 59) |

• Definirajte kemikalijo (SetUp, Chemical)

| Chemical I    | Iformation                                              |        |
|---------------|---------------------------------------------------------|--------|
| View:         | <ul> <li>Pure Chemicals</li> <li>C Solutions</li> </ul> | Select |
| ARSII<br>BENZ | IE ALDEHYDE III IIII IIII IIIIIIIIIIIIIIIIIIIIII        | Cancel |

#### Definiranje vremenskih pogojev

• Definirajte vremenske pogoje (SetUp, Atmospheric, User Input)

| Atmospheric Options                                                                  |  |  |  |
|--------------------------------------------------------------------------------------|--|--|--|
| Wind Speed is : 3 C knots C mph @ meters/sec Help                                    |  |  |  |
| Wind is from : SW Enter degrees true or text (e.g. ESE)                              |  |  |  |
| Measurement Height above ground is: Help<br>OR • enter value : 10 • feet<br>• meters |  |  |  |
| Ground Roughness is : Help                                                           |  |  |  |
| Select Cloud Cover : Help                                                            |  |  |  |
| 0R Center value : 7                                                                  |  |  |  |
| complete partly clear<br>cover cloudy                                                |  |  |  |
| OK Cancel                                                                            |  |  |  |
| Atmospheric Options 2                                                                |  |  |  |
| Air Temperature is : 21 Degrees 🔿 F 💿 C 🛛 Help                                       |  |  |  |
| Stability Class is : Help OAOBCC ODCE OF Override                                    |  |  |  |
| Inversion Height Options are : Help                                                  |  |  |  |
| ⑦ No Inversion ○ Inversion Present, Height is : ○ feet ○ meters                      |  |  |  |
| Select Humidity : Help                                                               |  |  |  |
| O O O O OR Center value : 75 %<br>wet medium dry (0 - 100)                           |  |  |  |
| OK Cancel                                                                            |  |  |  |

Podatki, ki ste jih vstavili do sedaj, so zbrani v oknu Text Summary:

```
Text SummarySITE DATA:Location: LENDAVA, SLOVENIJABuilding Air Exchanges Per Hour: 0.51 (unsheltered single storied)Time: August 26, 2013 2230 hours DST (user specified)CHEMICAL DATA:Chemical Name: BENZENEMolecular Weight: 78.11 g/molAEGL-1 (60 min): 52 ppmAEGL-1 (60 min): 52 ppmAEGL-1 (60 min): 52 ppmAEGL-2 (60 min): 800 ppmAEGL-3 (60 min): 4000 ppmDLH: 500 ppmLE: 12000 ppmUEL: 80000 ppmCarcinogenic risk - see CAMEO ChemicalsAmbient Boiling Point: 79.5° CUapor Pressure at Ambient Temperature: 0.10 atmAmbient Saturation Concentration: 105,378 ppm or 10.5%ATMOSPHERIC DATA: (MANUAL INPUT OF DATA)Wind: 3 meters/second from SW at 10 metersGround Roughness: open countryAir Temperature: 21° CNo Inversion HeightRelative Humidity: 75%
```

## Definiranje izpusta

• Definirajte rezervoar (SetUp, Source, Tank)

| Tank Size and Orientation            |                             |                      |
|--------------------------------------|-----------------------------|----------------------|
| Select tank type and<br>orientation: | Vertical cylinder           | Sphere               |
| Horizontal cylinder                  |                             |                      |
|                                      | Enter two of three v        | values:              |
| diameter diameter                    | diameter 1.2<br>length 1.77 | ⊂ feet i⊂ meters     |
|                                      |                             | C liters © cu meters |
| ОК                                   | Cancel                      | Help                 |

• Definirajte agregatno stanje in temperaturo

| Enter state of the chemical:                                                     | Help |
|----------------------------------------------------------------------------------|------|
| Tank contains liquid                                                             |      |
| C Tank contains gas only                                                         |      |
| O Unknown                                                                        |      |
|                                                                                  |      |
|                                                                                  |      |
| Enter the temperature within the tank:                                           | Help |
| Enter the temperature within the tank:<br>Chemical stored at ambient temperature | Help |

• Definirajte maso ali volumen tekočine v rezervoarju

| Liquid Mass or Volume                                  |                                                                              |
|--------------------------------------------------------|------------------------------------------------------------------------------|
| Enter the mass in the tank<br>The mass in the tank is: | OR volume of the liquid<br>1.93 C pounds<br>C tons(2,000 lbs)<br>C kilograms |
| Enter liquid level OR volur                            | OR OR C gallons                                                              |
| ОК                                                     | (* cubic meters<br>100.0 % full by volume<br>▼<br>Cancel Help                |

• V tem modelu predpostavimo, da benzen izteka iz rezervoarja, vendar se ne vname. Izberite možnost Leaking tank, chemical is not burning and forms an evaporating puddle.

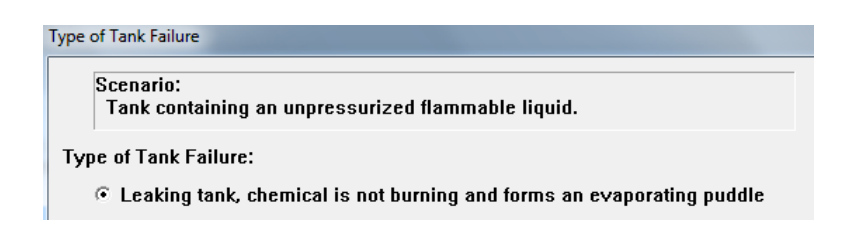

• Definirajte odprtino in njeno višino nad dnom rezervoarja

| Area and Type of Leak                                                                                    | Height of the Tank Opening |                                                                                                    |
|----------------------------------------------------------------------------------------------------|----------------------------|----------------------------------------------------------------------------------------------------|
| Select the shape that best represents the shape of<br>the opening through which the pollutant is exiting |                            | The bottom of the leak is:          25       C in C ft C cm C m         above the bottom of the tank         0R         14.1       % of the way to the top of the tank |
| Opening diameter: 19 6 centimeters                                                                       | ОК                         | Cancel Help                                                                                                    |
| Is leak through a hole or short pipe/valve?                                                              |                            |                                                                                                    |
|                                                                                                    |                            |                                                                                                    |
| OK Cancel Help                                                                                           |                            |                                                                                                    |

• Definirajte podlago/tla

| Puddle Parameters                              |
|------------------------------------------------|
| Select ground type Help                        |
| O Default soil (select this if unknown)        |
| Concrete                                       |
| Sandy dry soil                                 |
| O Moist sandy soil                             |
| C Water                                        |
| Input ground temperature Help                  |
| • Use air temperature (select this if unknown) |
| ○ Ground temperature is 21 deg. ○ F ⊙ C        |
| Input maximum puddle diameter or areaHelp      |
| ⊙ Unknown ⊙ ft                                 |
| C Maximum diameter                             |
| O Maximum area IS O meters                     |
| OK                                             |

 S tem je vnos podatkov končan. V oknu Text Summary, poglavje Source Strength razberete trajanje izpusta, maksimalni povprečni masni pretok, maso iztekle snovi in ocenjen premer luže na tleh.

```
SOURCE STRENGTH:
  Leak from hole in vertical cylindrical tank
  Flammable chemical escaping from tank (not burning)
  Tank Diameter: 1.2 meters
Tank Volume: 2 cubic meters
                                                 Tank Length: 1.77 meters
                                                 Internal Temperature: 21° C
Tank is 100% full
  Tank contains liquid
  Chemical Mass in Tank: 1.93 tons Tank
Circular Opening Diameter: 15 centimeters
Opening is 25 centimeters from tank bottom
  Ground Type: Concrete
  Ground Temperature: equal to ambient
  Max Puddle Diameter: Unknown
  Release Duration: ALOHA limited the duration to 1 hour
  Max Average Sustained Release Rate: 28.3 kilograms/min
     (averaged over a minute or more)
  Total Amount Released: 1,502 kilograms
  Note: The chemical escaped as a liquid and formed an evaporating puddle.
  The puddle spread to a diameter of 21 meters.
```

 Grafični prikaz koncentracij dobite z ukazi Display, Threat Zone, Toxic Area of Vapor Cloud in izborom treh LOC vrednosti: ERPG-3, ERPG-2 in ERPG-1. Razdalje do teh koncentracij vidite v oknu Text Summary poglavje Threat Zone.

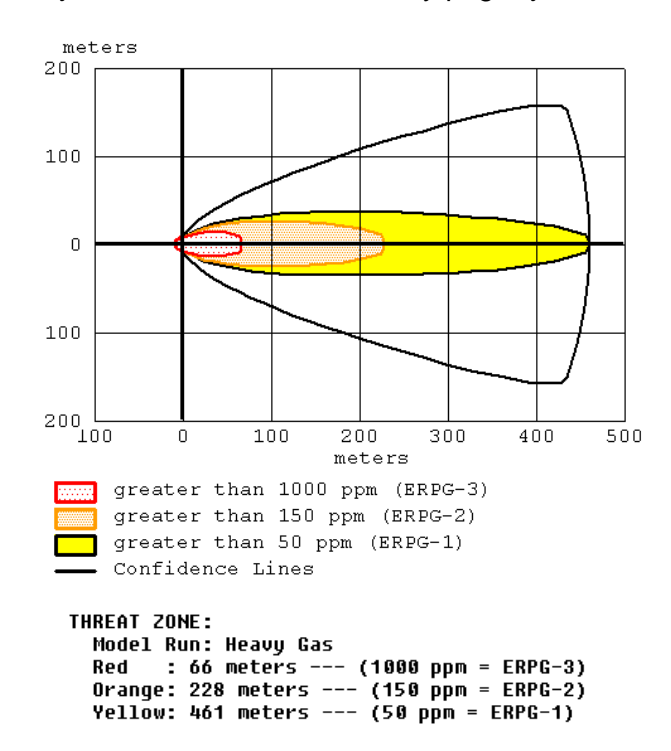

• Grafični prikaz masnega pretoka dobite z ukazi Display, Source Strength.

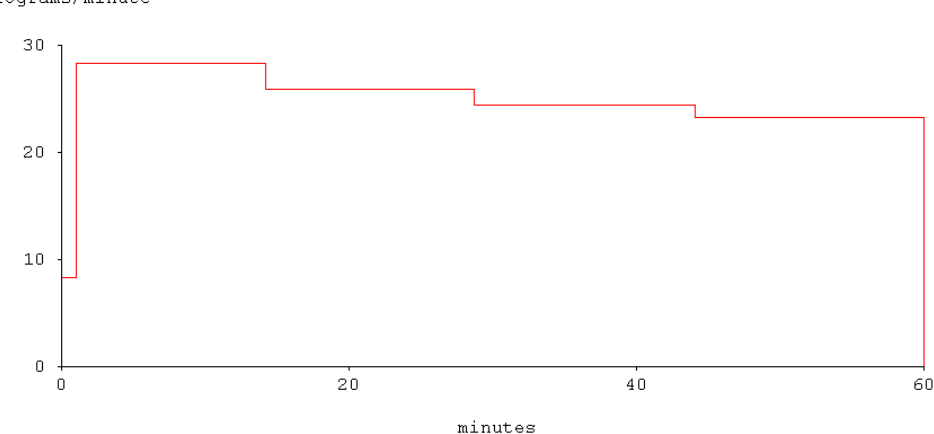

kilograms/minute

- Na podoben način lahko razberete in grafično prikažete območja vnetljivosti oz. eksplozivnosti z ukazi Display, Threat Zone, Flammable Area of Vapor Cloud, pri čemer za LOC vrednosti izberete zgornjo mejo vnetljivosti, spodnjo mejo vnetljivosti in polovico spodnje meje vnetljivosti.
- Na podoben način lahko razberete in grafično prikažete nevarna območja zaradi nadtlaka ob eksploziji z ukazi Display, Threat Zone, Blast Area of Vapor Cloud Explosion, pri čemer za LOC vrednosti izberete nadtlake 0.204 atm, 0.138 atm in 0.034 atm.

## 1.2. Modeliranje goreče luže

S tem modelom želimo oceniti toplotno sevanje, ki bi nastalo, če bi se razlit benzen vžgal. Ob spremembi vhodnih podatkov scenarija bodo novi rezultati 'prekrili' stare, zato si slednje prenesemo v drug dokument.

• V tem modelu predpostavimo, da se benzen, ki izteka iz rezervoarja, vname. Izberite ukaze SetUp, Source, Tank in s pritiskanjem na gumb OK poiščite okno Type of Tank Failure. Izberite možnost Leaking tank, chemical is burning and forms a pool fire. Stisnite OK in enako pri preostalih oknih.

| Type of | Tank Failure                                                          |
|---------|-----------------------------------------------------------------------|
| S       | cenario:<br>Tank containing an unpressurized flammable liquid.        |
| Туре    | e of Tank Failure:                                                    |
| Ċ       | Leaking tank, chemical is not burning and forms an evaporating puddle |
| 6       | E Leaking tank, chemical is burning and forms a pool fire             |

- V oknu Text Summary poglavje Source Strength razberete trajanje gorenja, dolžino plamena, maksimalno hitrost gorenja, maso zgorele snovi in premer luže.
- Grafični prikaz hitrosti gorenja dobite z ukazi Display, Source Strength.
- Grafični prikaz razdalj za toplotno sevanje dobite z ukazi Display, Threat Zone, kjer izberete tri LOC vrednosti za toplotno sevanje: 37 kW/m<sup>2</sup>, 12 kW/m<sup>2</sup> in 4 kW/m<sup>2</sup>. Razdalje do teh vrednosti vidite v oknu Text Summary poglavje Threat Zone.

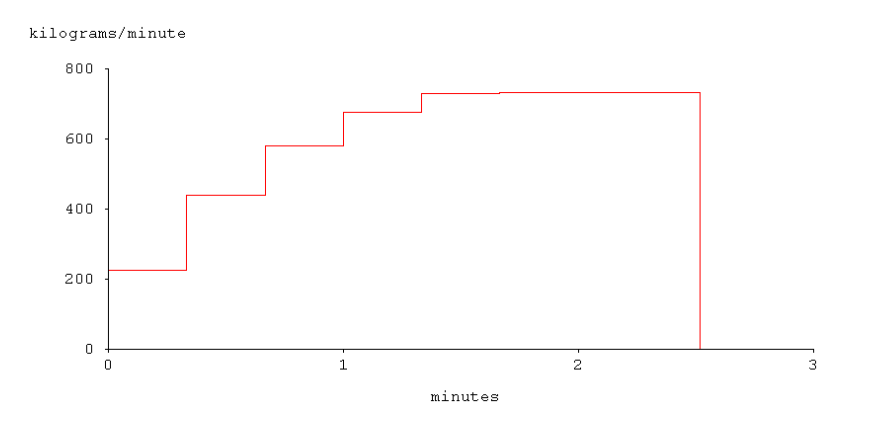

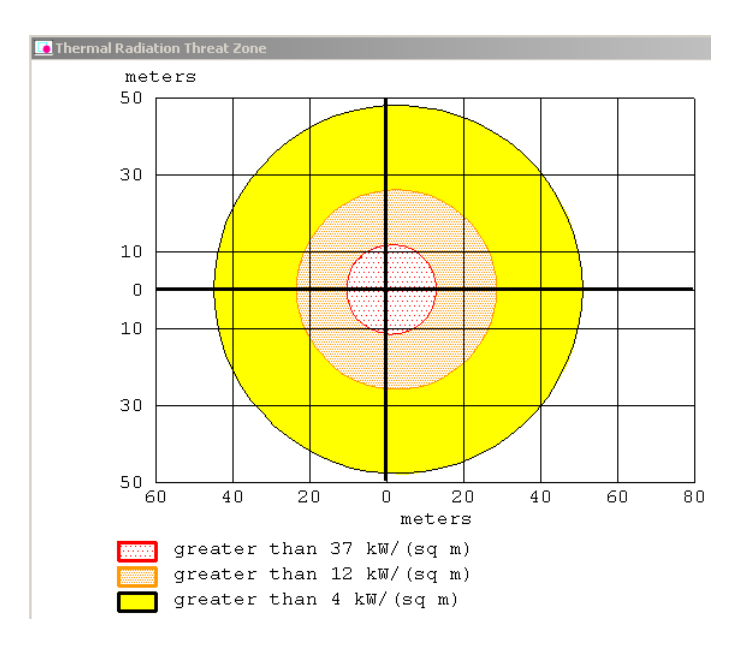

## 1.3. Poročilo

Za modeliranje strupenega oblaka (poglavje 1.1) navedite:

- trajanje izpusta,
- maksimalni povprečni masni pretok,
- maso iztekle snovi,
- premer luže,
- razdalje do koncentracij ERPG-3, ERPG-2, ERPG-1,
- grafični prikaz za koncentracije ERPG in masni pretok.

Za modeliranje goreče luže (poglavje 1.2) navedite:

- trajanje gorenja,
- dolžino plamena,
- maksimalno hitrost gorenja,
- maso zgorele snovi,
- premer luže,
- razdalje do toplotnega sevanja 37 kW/m<sup>2</sup>, 12 kW/m<sup>2</sup> in 4 kW/m<sup>2</sup>,
- grafični prikaz za sevanje in za hitrost gorenja.

## 2. Primer – iztekanje propana

V skladišču naftnih derivatov v bližini Celja se je 25. junija 2013 ob 12.30 iztirila železniška cisterna s propanom. Propan v cisterni je pod tlakom in pri temperaturi okolice v tekočem stanju. Tekoči propan napolnjuje cisterno do dveh tretjin prostornine. Cisterna je dolga 21 m in ima prostornino 128 m<sup>3</sup>. Propan izteka skozi pravokotno odprtino dimenzije 1 m x 2,54 mm, ki se nahaja na dnu cisterne.

V času nesreče je bila temperatura  $\underline{21 \ ^{\circ}C}^{1}$ , veter s hitrostjo  $\underline{16 \ \text{km/h}}$  (merjeno na višini 10 m) je pihal iz zahodne smeri. Lokacija izpusta je v bližini stanovanjskih hiš. Nebo je popolnoma prekrito z oblaki, relativna vlažnost je  $\underline{67 \ \%}$ .

<sup>&</sup>lt;sup>1</sup> Podčrtane vrednosti ima vsaka skupina drugačne.

Določite:

- nevarnost zaradi toplotnega sevanja ob trenutnem izpustu propana, ki bi vodil do eksplozije BLEVE
- vnetljivo območje in nevarnost toplotnega sevanja zaradi požara ali eksplozije hlapov propana
- nevarnost toplotnega sevanja zaradi gorečega curka.

## 2.1. Modeliranje eksplozije BLEVE

- Zaženite program in definirajte lokacijo in čas izpusta, kemikalijo in vremenske pogoje.
- Izberite model SetUp, Source, Tank in vstavite podatke o cisterni.
- V oknu Type of Tank Failure izberite možnost BLEVE, tank explodes and chemical burns in a fire ball (BLEVE, rezervoar eksplodira, nastane goreča krogla).
- Prikaz rezultatov (*Display, Threat Zone*): v oknu Thermal Radiation Level of Concern nastavite vrednosti LOC na 37 kW/m<sup>2</sup>, 12 kW/m<sup>2</sup> in 4 kW/m<sup>2</sup>.
- V poročilu podajte:
  - premer ognjene krogle
  - trajanje gorenja
  - razdalje do vrednosti toplotnih sevanj 37 kW/m<sup>2</sup>, 12 kW/m<sup>2</sup> in 4 kW/m<sup>2</sup>,
  - grafični prikaz vplivnih območij toplotnih sevanj

## 2.2. Modeliranje požara in eksplozije parnega oblaka

V naslednjem koraku ocenite nevarnost, do katere bi prišlo, če bi propan iztekal iz cisterne in bi se tvoril parni oblak, zaradi katerega bi nastalo vnetljivo območje. Če pride do vžiga v tem območju, nastane požar ali eksplozija. Pri slednji predpostavite za vir vžiga iskro/plamen in slabo prehodnost terena (*Congested*).

- Z začetnimi ukazi SetUp, Source, Tank poiščite okno Type of Tank Failure in izberite možnost Leaking tank, chemical is not burning as it escapes into the atmosphere (puščanje rezervoarja, snov se ne vname; s tem bomo določili območje vnetljivosti).
- V naslednjem oknu podajte podatke za odprtino, ki je na dnu cisterne.
- V poročilu navedite:
  - trajanje izpusta
  - maksimalni povprečni pretok
  - celotno maso izpuščenega propana
  - razdalje do zgornje in spodnje meje vnetljivosti in polovične vrednosti spodnje meje vnetljivosti (Display, Threat Zone, Flammable Area of Vapor Cloud); meje vnetljivosti poiščite sami
  - grafični prikaz območja vnetljivosti
  - razdalje do nadtlakov 20 000 Pa, 14 000 Pa in 4000 Pa v primeru eksplozije parnega oblaka (Display, Threat Zone, Blast Area of Vapor Cloud Explosion)
  - grafični prikaz vplivnih območij nadtlaka.

## 2.3. Modeliranje gorečega curka

V tem primeru ocenite nevarnost toplotnega sevanja za iztekanje propana iz cisterne, če bi se le-ta takoj vnel in bi nastal goreč curel.

• Z začetnimi ukazi SetUp, Source, Tank poiščite okno Type of Tank Failure in izberite možnost Leaking tank, chemical is burning as a jet fire (puščanje rezervoarja, goreč curek).

- Prikaz rezultatov (*Display, Threat Zone*): v oknu Thermal Radiation Level of Concern nastavite vrednosti LOC na 37 kW/m<sup>2</sup>, 12 kW/m<sup>2</sup> in 4 kW/m<sup>2</sup>.
- V poročilu navedite:
  - največjo dolžino plamena
  - trajanje gorenja
  - največjo hitrost gorenja
  - skupno masa zgorele snovi
  - razdalje do vrednosti toplotnih sevanj 37 kW/m<sup>2</sup>, 12 kW/m<sup>2</sup> in 4 kW/m<sup>2</sup>,
  - grafični prikaz vplivnih območij toplotnih sevanj
  - v skupni tabeli podajte vplivna območja (rdeče, oranžno, rumeno) za vse modelirane izide: BLEVE, eksplozijo parnega oblaka in goreči curek. Diskutirajte dobljene rezultate.

## 3. Primer – iztekanje klora

Dne 4. junija 2013 ob 15. uri je prišlo do nesreče vlaka, ki je prevažal jeklenke s klorom. Ob tem so bile poškodovane tri 68 kg jeklenke, iz katerih je ušel klor.

Vremenski pogoji ob izpustu: <u>22 °C</u><sup>2</sup>, vzhodni veter <u>10 km/h</u> (3 m nad tlemi), nebo pretežno jasno, vlažnost <u>80 %</u> brez inverzije. Teren v okolici nesreče je raven brez ovir.

Določite nevarnost zaradi izpostavljenosti kloru.

- Zaženite program in definirajte lokacijo (poljubno), čas izpusta, kemikalijo in vremenske pogoje.
- Izberite model SetUp, Source, Direct
- Izberite nenaden izpust (Instantaneous source) in za izpuščeno maso klora vstavite skupno maso treh jeklenk. Izpust je na višini tal.
- V poročilu prikažite:
  - trajanje izpusta
  - pretok
  - skupno maso izpuščenega klora
  - razdalje do treh AEGL koncentracij in grafični prikaz (Display, Threat Zone)
  - razdalje do treh ERPG koncentracij in grafični prikaz (Display, Threat Zone)
  - kakšni koncentraciji klora so bili izpostavljeni ljudje, ki so bili od točke izpusta oddaljeni 1000 m v smeri vetra in 10 m bočno na smer vetra (*Display, Threat at Point*). Komentirajte ogroženost teh ljudi.

<sup>&</sup>lt;sup>2</sup> Podčrtane vrednosti ima vsaka skupina drugačne.

# 3. vaja - Določanje temperature plamenišča za solventno rafinirano bazno olje

#### Namen vaje

Namen vaje je določiti temperaturo plamenišča danega vzorca in opredeliti izvedbo vaje z varnostnega vidika.

#### Osnove

Temperatura plamenišča je najnižja temperatura, pri kateri se vnamejo hlapi nad vzorcem, če se jim približamo s plamenom. Po odstranitvi plamena se gorenje ustavi, ker vzorec še ni segret na tako visoko temperaturo, ki bi zagotavljala zadostno količino hlapov za vzdrževanje gorenja.

Metode za določanje temperature plamenišča so standardizirane z različnimi standardi, npr. ASTM, BS, ISO, DIN ipd. Pri nekaterih metodah je vzorec v zaprti posodi (closed cup) pri drugih v odprti posodi (open cup). Najbolj znana je družina aparatov Pensky-Martens.

#### **Opis aparature**

Temperaturo plamenišča bomo določili z uporabo aparature po Marcussonu v odprti posodi. Aparatura je sestavljena iz grelne posode z električnim gretjem, ki je nameščena na trinožnem stojalu in napolnjena s peskom. Na grelno posodo je nameščeno držalo za keramični lonček, ki ga napolnimo z vzorcem. Aparaturo sestavlja tudi nosilec, v katerega vstavimo termometer ter gibljiva jeklena cevka, ki je priključena na dovod plina in služi kot vir plamenčka. Namesto nje bomo kot vir plamena uporabljali vžigalnik s podaljšano cevko.

Keramični lonček je označen z dvema črtama; do zgornje črne črte ga napolnimo z vzorci, ki imajo temperaturo plamenišča nižjo od 250 °C, do spodnje rdeče črte pa z vzorci, ki imajo temperaturo plamenišča višjo od 250 °C. Pri izvedbi vaje uporabljamo termometer z merilnim območjem od 40 °C do 260 °C.

V prostoru, kjer izvajamo merjenje temperature plamenišča, ne sme biti prepiha. Po možnosti naj bo prostor nekoliko zatemnjen, da lažje opazimo pojav plamena.

#### Izvedba vaje

#### Priprava lončka

Lonček dobro očistimo in sušimo v sušilniku pri 100 °C vsaj dve uri. Pred izvedbo meritve ga ohladimo.

#### Priprava vzorca

Temperaturo plamenišča določamo vzorcem, ki še niso bili uporabljeni za nobeno drugo meritev. Vzorec mora biti čist in dobro premešan. Če vsebuje emulgirano vodo, moramo vodo odstraniti. Prav tako odstranimo sledi topila, s katerim smo čistili lonček.

#### Delo

V lonček nalijemo vzorec do oznake. Pri tem pazimo, da ne omočimo stene nad oznako.

Lonček vstavimo v peščeno kopel. S previdnim obračanjem levo in desno ga potopimo v pesek, dokler rob ne nasede na nosilec. Nato ga pričvrstimo s privitjem posebnih ploščic. Pesek okrog lončka uravnamo tako, da bo vzorec v celoti v peščeni kopeli.

Termometer vstavimo v držalo in ga predvidno potopimo do dna lončka. Nato ga dvignemo za približno 2 mm. Pričnemo s segrevanjem in vsako minuto zabeležimo temperaturo.

Ko je temperatura okoli 30 °C pod pričakovano temperaturo plamenišča, pričnemo s prehajanjem plamena vžigalnika preko lončka tik nad gladino vzorca. Prehod plamena ponovimo vsakič, ko temperatura naraste za 2 °C. Prehod plamena preko vzorca naj traja približno 1 s.

Ko dosežemo temperaturo plamenišča, zaslišimo ob prehodu plamenčka čez lonček rahel pok in opazimo majhen ogenj na gladini vzorca. Ogenj ugasne takoj, ko plamenček umaknemo. Prehod plamenčka nekajkrat ponovimo, nato prekinemo s segrevanjem in ugasnemo plin. Vključimo ventilator v digestoriju in počakamo, da se aparatura in vzorec ohladita.

#### Meritve

Zapišite meritve čas – temperatura v tabeli.

Narišite diagram temperatura v odvisnosti od časa, T=f(t), pri čemer je čas neodvisna spremenljivka (x), temperatura odvisna spremenljivka (y).

#### Izračun

Izračunajte povprečno hitrost segrevanja v temperaturnih intervalih velikosti 20°C, npr. sobna temperatura do 40°C, 40°C do 60°C, 60°C do 80°C, 80°C do 100°C, 100°C do 120°C in tako naprej do konca meritev. Povprečno hitrost segrevanja izračunajte za vsak interval tako, da razliko temperatur delite z ustrezno razliko časov. Npr. v temperaturnem intervalu 80°C - 100°C je povprečna hitrost segrevanja:

| 100-80              | °C ] |
|---------------------|------|
| $\Delta t_{80-100}$ | min  |

kjer je  $\Delta t_{80-100}$  dolžina časovnega intervala (v min), v katerem temperatura naraste od 80 °C do 100 °C. Podobno izračunate hitrosti segrevanja za vse temperaturne intervale velikosti okoli 20 °C od sobne temperature do konca meritev.

#### Rezultat

Navedite temperaturo plamenišča za vzorec; t.j. temperaturo, kjer ste prvikrat povsem očitno zaznali pok in ogenj na gladini vzorca.

#### Opažanja

- 1. Opišite lokacijo izvedbe eksperimenta.
- 2. Opišite namestitev, oddaljenost in vrsto najbližjega gasilnega aparata.
- 3. Definirajte možne nevarnosti pri izvedbi vaje.
- 4. Opišite uporabljena zaščitna sredstva in druge ukrepe za varno izvedbo vaje.

#### Poročilo o opravljeni vaji

Skupno poročilo o opravljeni vaji pripravi skupina študentov in ga odda najkasneje 1 teden po opravljeni vaji.

## 4. vaja - Sežigni test

Vaja je sestavljena iz dveh delov. V prvem delu preskušamo gorljivost referenčnih substanc pri sobni temperaturi. Drugi del vaje pa zajema test o hitrosti gorenja teh substanc.

## 1. Namen vaje

Je preizkušanje vnetljivosti in gorljivosti substanc po naslednjih kriterijih:

- ali lahko produkt sploh zagori?
- se lahko ogenj razširi?
- poteka reakcija s plamenom ali brez?
- kakšna je hitrost gorenja?

## 2. Gorljivost pri sobni temperaturi

## 2.1. Oprema za oba dela vaje

- Električno ogrevalna nitka iz platine do 1000 °C
- Toplotno odporna plošča
- Podpora
- Specialna posoda za vzorec
- Posoda za vzorec
- Štoparica
- Ravnilo
- Žličke

## 2.2. Substance

## Standardne substance

- Natrijev klorid
- Vinska kislina
- D + Laktoza
- 4-Amino-5-hidroksi-2,7-naftalen dižveplova kislina
- Žveplo

#### Nestandardne substance

- Dekstrin
- Cis-1,2,3,6 tetrahidroftalni anhidrid
- 2-diazo -1-naftol-4-anhidrid žveplove kisline

## 2.3. Skica

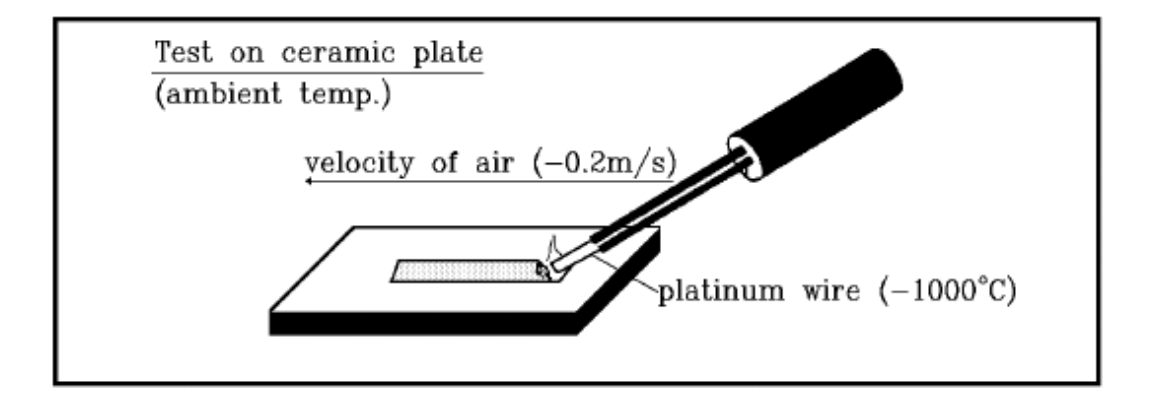

Slika1: Gorljivost pri sobni temperaturi

## 2.4. Postopek: Gorljivost pri sobni temperaturi

- a) Nasipajte testni material na keramično ploščo v obliki traku, ki naj bo dolg približno 2 cm in širok 1 cm.
- b) Prižgite napravo in nastavite z nastavljivim gumbom tok na 0,6 A. Ta tok bo približno enak toku 30 A skozi platinasto žičko.
- c) Vstavite žarečo platinasto nitko za 5 sekund v testni material na enem koncu traku. Ne segrevajte materiala do konca, ampak samo 5 sekund!
- d) Standardne substance uvrstite v ustrezne razrede gorenja in opišite svoja opažanja.

Obnašanje med gorenjem je ocenjeno ustrezno s potekom reakcije. Ocenitev gorljivosti je klasificirana sledeče:

|                                                                   |                   | razred gorenja |
|-------------------------------------------------------------------|-------------------|----------------|
| ni gorenja                                                        |                   | 1              |
| kratko gorenje,viden dim                                          | ni širjenja ognja | 2              |
| lokalno gorenje ali<br>plamen brez širjenja ognja                 |                   | 3              |
| žarenje z iskrami ali<br>počasno razpadanje s plamenom            | razširitev ognja  | 4              |
| Gorenje z vidnimi mehurčki ali<br>počasno tiho gorenje s plamenom | Tuzonnov ognju    | 5              |

Tabela 1: Rezultati gorenja

e) Postopek ponovite še z dvema nestandardnima substancama iz točke 2.2 in ju uvrstite v ustrezna razreda gorenja iz zgornje tabele.

## 3. Hitrost gorenja

Razred gorenja v tabeli 1 karakterizira miren vžig produkta ter pojav in razširitev plamena, vendar ne podaja informacije, kako hitro se ogenj razširi. S tem se ukvarja ta test.

## 3.1. Skica

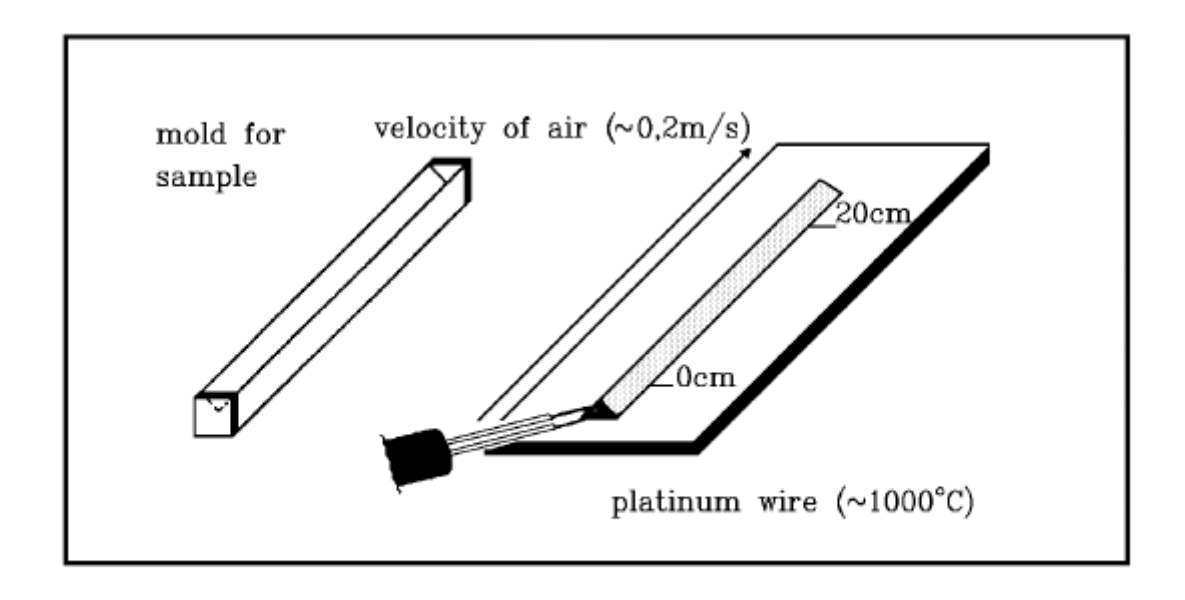

Figure 3: Burning rate test

## 3.2. Postopek: Hitrost gorenja

- a) Delamo z eno izmed substanc iz 4. ali 5. razreda gorenja. Premislite, zakaj ne delamo s substancami iz nižjih razredov gorenja.
- b) S pomočjo specialnega kalupa nasipamo na negorljivo podlago material v obliki 25 cm dolge črte.
- c) Ta trak s pomočjo platinaste goreče žice na enem koncu prižgemo.
- d) S štoparico merimo čas, ki je potreben, da zgori 20 cm traku. Pazite, da začnete meriti čas šele, ko je zgorelo 3 cm traku.
- e) Produkt je klasificiran kot hitro vnetljiv z visoko hitrostjo gorenja, če je potrebno manj kot 90 sekund, da trak materiala zgori.

## 4. Poročilo o opravljeni vaji

Skupno poročilo o opravljeni vaji pripravi skupina študentov in ga odda najkasneje 1 teden po opravljeni vaji.

Poročilo vsebuje namen vaje, opis eksperimentalnega dela in rezultate, ki jih podate v naslednjih tabelah:

## Tabela 2: Primer podajanja rezultatov za gorljivost snovi

| standardne substance | razred gorenja | Opažanja |
|----------------------|----------------|----------|
| NaCl                 | 1              |          |

Tabela 3: Primer podajanja rezultatov za hitrost gorenja

| standardne substance | Visoka hitrost gorenja |
|----------------------|------------------------|
| NaCl                 | Ne                     |

Podajte čas, v katerem je zgorel 20 cm trak izbrane snovi.

# 5. vaja - Termični razpad snovi

Večina produktov postane nestabilna pri temperaturah višjih od določene vrednosti. Pri tem pride do kemijskega razpada produkta, ki je lahko eksotermen ali endotermen. Pri endotermni reakciji se toplota porablja, zato je energija produktov večja kot energija reaktantov oz. sprememba entalpije je pozitivna ( $\Delta H$ >0). Iz varnostnega vidika so eksotermne dekompozicije veliko nevarnejše od endotermnih, zato se bomo pri izvedbi eksperimentalnega dela omejili na endotermni razpad.

Pri endotermni dekompoziciji hidratov in hidroksidov se izloči voda in govorimo o dehidraciji, ki je analogna izparevanju. Pri dekompoziciji karbonatov se izloči CO<sub>2</sub>.

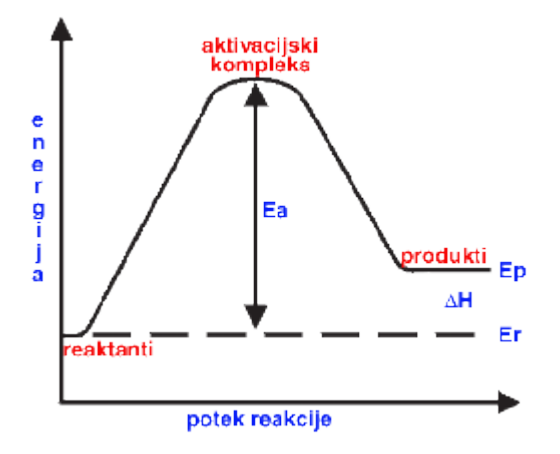

## 1. Namen vaje

- a) Ugotavljanje temperature, pri kateri pride do termičnega razpada testnih substanc
- b) Ugotavljanje vpliva materiala, iz katerega je embalaža ali procesna oprema, na razpad testne substance.

Za referenčno substanco si izberemo grafit, ker ima stabilno strukturo in prenese velike temperature.

## 2. Oprema

- Električni grelnik z luknjami za testne epruvete (Lütolfova pečica)
- Regulator za temperaturo (SIPCON)
- Kovinski armirani železni termočlen v stekleni cevki, ki je s tem zaščiten pred korozijo
- Računalnik in miška
- Tehtnica
- Testne epruvete
- Posodice za tehtanje

## 3. Slika aparature

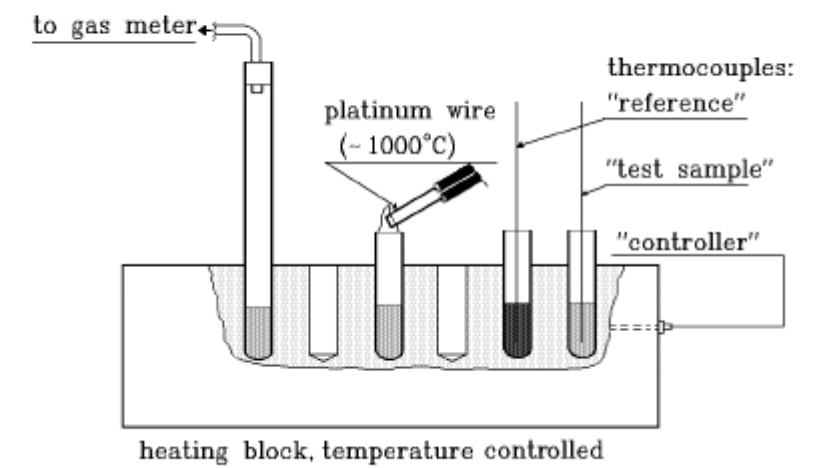

Slika 1: Pečica po Lütolfu

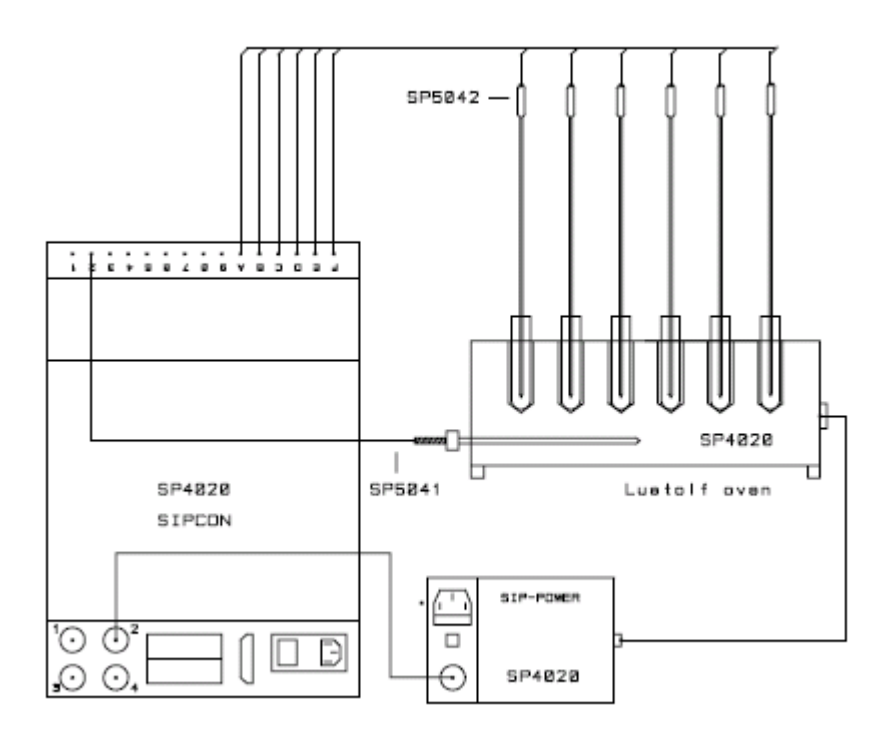

Slika 2: Pečica po Lütolfu povezana z regulacijskim sistemom SIPCON

## 4. Uporabljene substance

- Grafit referenčna substanca, ki služi za primerjavo
- Pralni prašek preiskovana substanca
- Sredstvo za odstranjevanje madežev preiskovana substanca
- Železo v prahu material, ki ga vsebuje procesna oprema in vpliva na temperaturo dekompozicije

## 5. Postopek

- 5.1. Priprava aparature in vzorcev
- a) V prvo epruveto dajte približno 1 cm referenčne substance, t.j. grafita in jo postavite v hladno peč. V nadaljnje epruvete dajte po 2 g ustrezne testne substance po navodilih asistenta.
- b) V vsako od epruvet vstavite termočlen. Termočlen je v stekleni cevki in je tako zaščiten pred korozijo. V epruveto naj bo vstavljen tako, da je merilna konica oddaljena enako od obeh strani epruvete, t.j. na sredini.
- c) Povežite aparature med seboj, kot kaže slika 2.2. Na regulatorju za temperaturo so mesta 1 do 4 rezervirana za kontrolni člen (C), mesto 5 za referenčni člen (R), ostala mesta pa so za merilni člen (M).
- d) Endotermnost se kaže v tem, da temperaturna krivulja testne substance ne preseže krivulje referenčnega materiala, kot prikazuje slika 2.3. Pri eksotermnem razpadu temperaturna krivulja testne substance preseže krivuljo referenčnega materiala (slika 2.4).

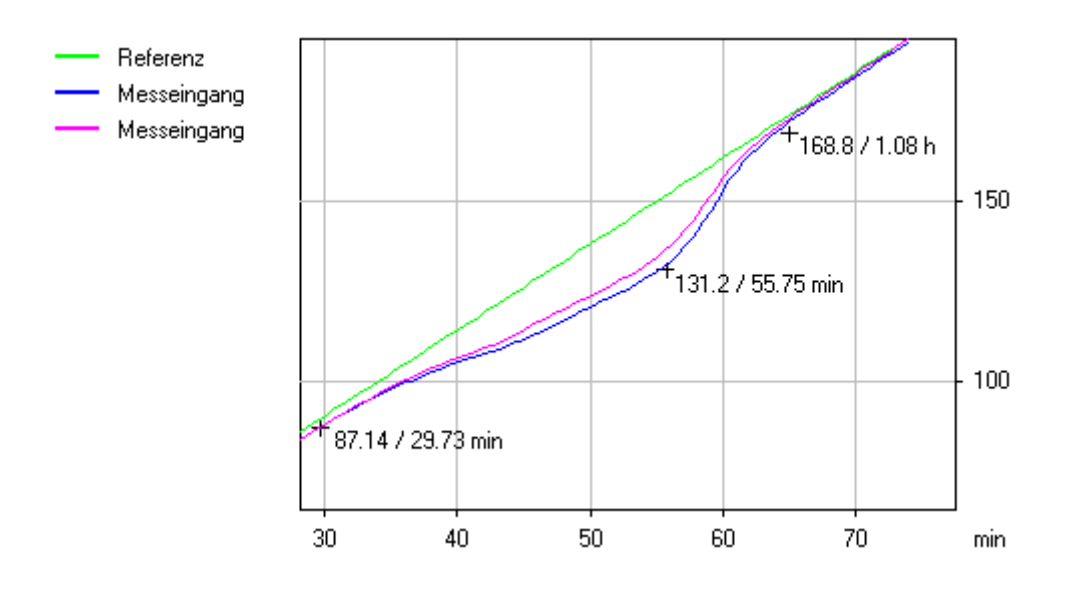

Slika 3: Endotermni razpad

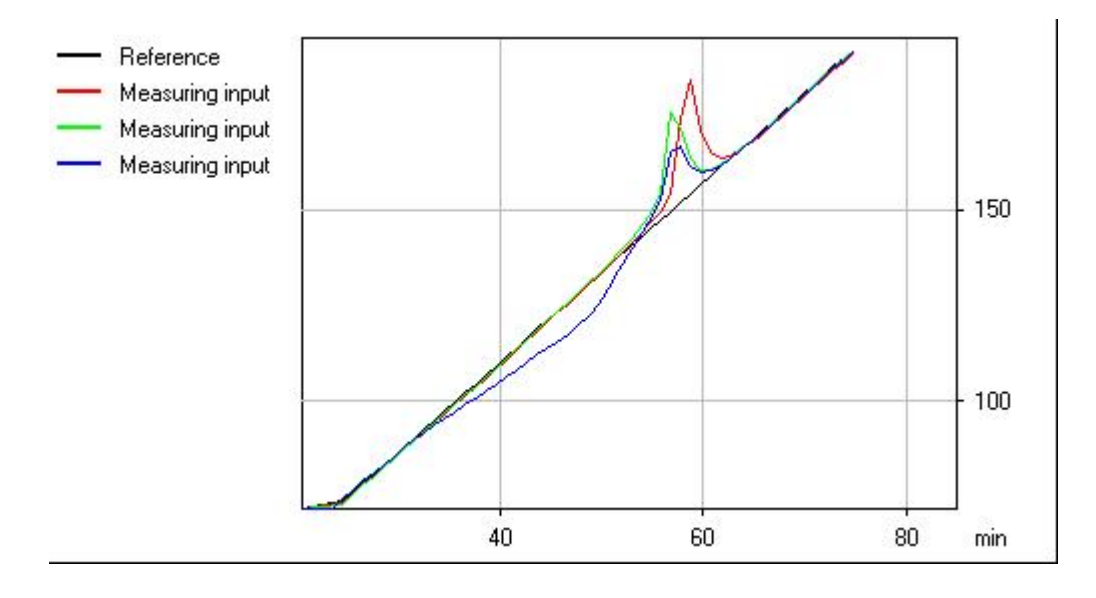

Slika 4: Eksotermni razpad

- 5.2. Nastavitev programa Sipcon
  - a. Zaženite bližnjico na namizju (Sipcon)
  - b. Kliknite na ikono<u>Tools</u>, izberite <u>Sistem Installation</u> ter ustrezno izpolnite polja. To pomeni, da črke vpišete tako, kot ste povezali merilne člene z regulatorjem temperature:
    - C za regulator temperature (izberete eno mesto od 1 do 4)
    - R za referenčno substanco grafit (mesto 5)
    - M za oba vzorca (izberete dve mesti od 6 do 9)

Vsak ukaz potrdite s kljukico. Primer je prikazan na spodnji sliki pod številko 2.

| 🛧 Installation of tests |                                      |             |      |   |   |   |   |   |   |   | × |   |   |   |   |   |   |   |   |                  |
|-------------------------|--------------------------------------|-------------|------|---|---|---|---|---|---|---|---|---|---|---|---|---|---|---|---|------------------|
| Help                    |                                      |             |      |   |   |   |   |   |   |   |   |   |   |   |   |   |   |   |   |                  |
|                         | controllers   general purpose inputs |             |      |   |   |   |   |   |   | X |   |   |   |   |   |   |   |   |   |                  |
|                         |                                      | apparatus   | ext. | 1 | 2 | 3 | 4 | 5 | 6 | 7 | 8 | 9 | A | В | С | D | E | F |   |                  |
|                         | 1                                    | Grewer oven | GRE  | C |   |   |   | R | м | М | м | м | м |   |   |   |   |   | 1 | $ $ $\vee$ $ $   |
|                         | 2                                    | Lütolf oven | LUE  |   | С |   |   |   |   |   |   |   |   | R | м | м | м | м | 1 | <u> 2008</u> 000 |

c. Ponovno kliknete ikono <u>Tools</u> in izberete <u>Assign number</u> ter izberete številko 1, tako kot kaže spodnja slika. Število 1 pomeni, da smo povezani z želenim regulatorjem za temperaturo (SIPCON).

Varnost kemijskih procesov - 5. vaja: Termični razpad

| 👆 assign the network number | × |
|-----------------------------|---|
| Help                        |   |
| 6 5 4 3 2 1 + 1             | X |

d. Zdaj kliknite na črko <u>a</u>, da se vam odpre novi meni, ki ga prikazuje spodnja slika. V našem primeru bo navedena samo ena vrstica, ker imamo priključeno samo eno peč (peč po Lütolfu)

| 🔀 SIPCON 6.0 a  |             |     |            |           |              |     |              |   |  |  |
|-----------------|-------------|-----|------------|-----------|--------------|-----|--------------|---|--|--|
| Tools Help Exit |             |     |            |           |              |     |              |   |  |  |
| •               | apparatus   |     | controller | reference | filename     |     | recorded [h] | X |  |  |
| 1               | Grewer oven | dyn | 182.4      | 177.3     | m010412a.gre | on  | 7.39         | а |  |  |
| 1               | Lütolf oven | off | 25.6       | 25.6      | m010412a.lue | off | 0.00         | Ь |  |  |
| 1               | BAM oven    | iso | 250.0      | 232.8     | m010412a.bam | on  | 0.00         | С |  |  |
|                 |             |     |            |           |              |     |              |   |  |  |
| 1               | BAM oven    | ISO | 250.0      | 232.8     | mU1U412a.bam | on  | U.UU         | C |  |  |

e. Tukaj lahko nastavite barvo črte, lahko pripišete komentar in nastavite ostale parametre tako, da kliknete na oznako, kjer je narisana roka. Najboljše je, da barvo za kontrolni člen spremenite na brezbarvno in to tako, da kliknete na samo črto in izberete brez barve.

|     | <u>a.</u> | YEI UYEII |                 |       |                | 2                |
|-----|-----------|-----------|-----------------|-------|----------------|------------------|
| Hel | lp        |           |                 |       |                |                  |
|     | Sipeo     | on - 1    |                 |       | m010412a.gre   | data acquisition |
|     | no.       | actual    | input           | color | comments       |                  |
|     | 1         | 118.5     | Controller      | -     | 15 lines       | 22.42 h recorded |
|     |           |           |                 |       | of comments    |                  |
|     |           |           |                 |       |                |                  |
|     | 5         | 115.4     | Reference       | —     | e.g. graphite  | - controller     |
|     | 6         | 115.3     | Measuring input | —     | e.g. product 1 |                  |
|     | 7         | 115.6     | Measuring input |       | e.g. product 2 | 120.0 C          |
|     | 8         | 115.7     | Measuring input |       | e.g. product 3 | iso dyn off 🔿    |
|     | 9         | 129.8     | Measuring input |       | e.g. product 4 |                  |
|     | A         | 115.5     | Measuring input | —     | e.g. product 5 |                  |
|     |           |           |                 |       | _              |                  |
|     |           |           |                 |       | -              |                  |
|     |           |           |                 |       | -              |                  |
|     |           |           |                 |       |                |                  |

f. V naslednjem koraku izberete ukaz <u>new</u> in nastavite čas med dvema zaporednima meritvama - <u>sampling time</u> na 60 s. Ostali parametri naj ostanejo nespremenjeni. Primer je prikazan na sliki.

| 🛧 new file                            |       | ×            |
|---------------------------------------|-------|--------------|
| Help                                  |       |              |
| Sipcon operates autonomously for 74.7 | h     | ×            |
| maximum length of file 381            | h     | $\checkmark$ |
| >> sampling time                      | sec . |              |
|                                       |       |              |

g. Nato vstavimo podatke za <u>controller</u> tako, da kliknemo na rokico in nastavimo končno vrednost <u>final value</u> na 200 °C in hitrost segrevanja na 2,4 °C/min.

Nastavimo še koordinate za risanje grafa tako, da kliknemo spet rokico spodaj, kjer je označen graf. Maksimalno temperaturo nastavimo na 250 °C in maksimalni čas na 2 h ter kliknemo kljukico. Ostalih parametrov ne spreminjamo.

| 🛧 Coor       | dinates |              | x            |
|--------------|---------|--------------|--------------|
| <u>H</u> elp |         |              |              |
|              |         |              | X            |
| Ţ            | 300     | Y max °C     |              |
| - <u>+</u> [ | -10     | Ymin °C      | $\checkmark$ |
| •→  [        | 24.00   | ×max h       |              |
| [            | high 💌  | X resolution |              |
|              |         |              |              |

- h. Za začetek segrevanja kliknemo na ikono <u>dyn</u> in zatem na ikono <u>on</u>. Oznaka <u>dyn</u> nam pove, da gre za dinamični test, oznaka <u>on</u> pa označuje začetek eksperimenta. Ostali parametri ostanejo nespremenjeni.
- i. Potek eksperimenta zasledujemo tako, da spremljamo graf, ki ga dobimo s klikom na ikono graf. Posamezne dele grafa lahko povečamo, tako da jih označimo in kliknemo ikono z lupo. V povečanem merilu je možno spremljati absolutne vrednosti časa in temperature vseh vzorcev in referenčne substance, pa tudi odstopanja temperature vzorcev od temperature referenčne substance bodisi pri danem času ali pri dani temperaturi.

Eksperiment lahko spremljamo tudi tako, da spremljamo trenutne izmerjene temperature, ki jih dobimo, če pritisnemo tipko X spodaj desno. Pojavi se nam slika, kot je prikazana v točki e), na kateri so izmerjene temperature vidne v drugem stolpcu z imenom actual.

- j. Ko je dosežena končna vrednost temperature (final value), zaključimo eksperiment s klikom na tipki off v območju »controller« in »data acquisition«.
- k. V oknu povečanih grafov (kot je opisano v točki i) lahko po končanem eksperimentu prenesemo graf v Wordov dokument.

Graf najprej opremimo s komentarji in pomembnimi točkami, ki jih vnesemo z uporabo ikone xy. Pri tem se z miško postavimo na točko, katere podatke želimo in dvakrat kliknemo miško. Ko je graf pripravljen za prenos, kliknemo ikono drugo po vrsti od leve proti desni (copy to clipboard), kot kaže naslednja slika. Odpremo Wordovo datoteko in prenesemo graf z ukazom paste (ctrl v).

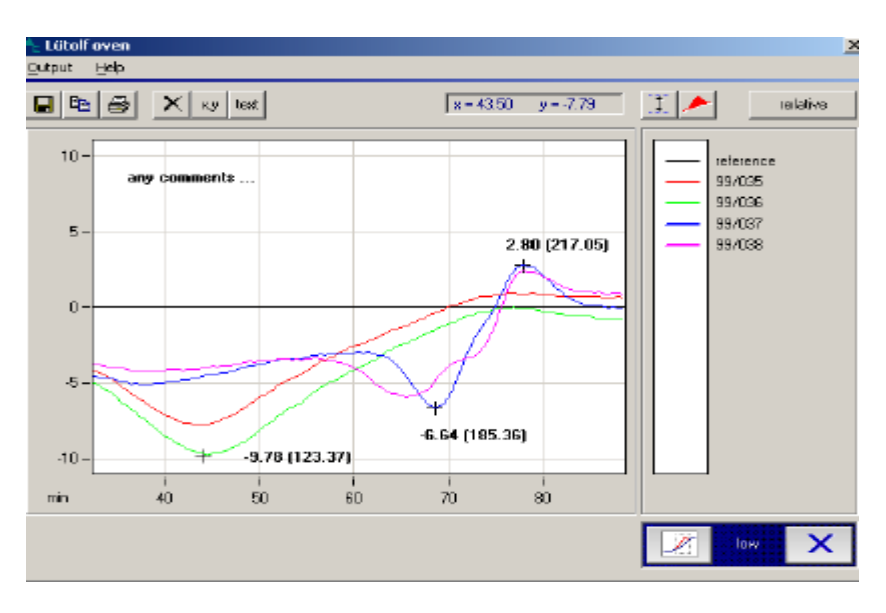

## 6. Poročilo o opravljeni vaji

Skupno poročilo o opravljeni vaji pripravi skupina treh študentov in ga odda najkasneje 1 teden po opravljeni vaji. Poročilo vsebuje namen vaje, opis eksperimentalnega dela, priložen diagram in rezultate, v katerih

- a) primerjate diagram segrevanja grafita in vzorcev testnih substanc,
- b) navedete temperaturni in časovni interval dekompozicije,
- c) razložite morebitna pozitivna ali negativna odstopanja testnih substanc od grafita.